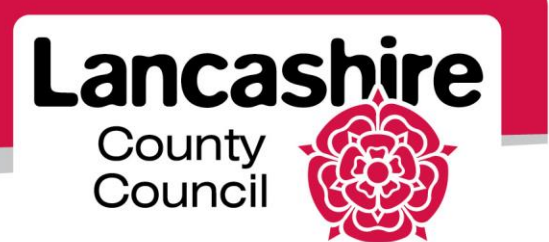

## **Quick Guide S4: Acknowledging Participation**

Sourcing Supplier

## Acknowledge Participation

When a supplier is invited to participate in a negotiation the Supplier Contact will receive a system email notification. This asks if the supplier would like to participate in the negotiation or not. Invited suppliers are asked to acknowledge their participation.

You can acknowledge your participation in two ways:

- using your worklist
- using the sourcing home page

## Acknowledge Participation via the Worklist:

|                                                                                                    | usiness Suite | P                    | The second       | 🔓 Favorites 🔻                 | Logout             | t Preference:         | s Help       |
|----------------------------------------------------------------------------------------------------|---------------|----------------------|------------------|-------------------------------|--------------------|-----------------------|--------------|
| Enterprise Search All                                                                                                    | ~             |                      |                  | Go                            | Search Results Dis | play Preferen         | ce Standard  |
|                                                                                                    |               |                      |                  |                               | Logge              | ed In As <b>PDS</b> ( | @EMAIL.CO.UK |
| Oracle Applications Home Page                                                                                                    |               |                      |                  |                               |                    |                       |              |
| Main Menu                                                                                                    |               | Worklist             |                  |                               |                    | _                     |              |
| Personalize Note: For all your notifications, including the Saved For Later transactions, dick on the Full List button then choose All Notifications from the View drop-down list |               |                      |                  |                               |                    |                       |              |
| 🗉 🛅 LCC Sourcing Supplier                                                                                                    |               |                      |                  |                               |                    |                       | Full List    |
|                                                                                                    |               | From                 | Туре             | Subject                       |                    | Sent 🔻                | Due          |
|                                                                                                    |               | Simpson Miss<br>Anne | Sourcing Publish | You are invited: RFQ 129273 ( | (Training RFQ)     | 22-Jul-2013           | 31-Jul-2013  |
|                                                                                                    |               | Simneon Mice         | Sourcing Publish | You have not been invited: Ad | ditional round of  | 10-1ul-2013           |              |

• Click on the Subject link to view the notification.

| Oracle Ap<br>You are i                                                                                                    | plications Home Page > nvited: RFQ 129273 (Training RFQ)                                                                                                    |                                                     |                                                         |        |  |  |  |
|----------------------------------------------------------------------------------------------------|----------------------------------------------------------------------------------------------------|-----------------------------------------------------|---------------------------------------------------------|--------|--|--|--|
| From<br>To<br>Sent<br>Due<br>ID<br>Negoti<br>Negoti<br>Negoti<br>Suppli                                                                                                    | Simpson Miss Anne<br>LUKE SMITH<br>22-Jul-2013 10:00:58<br>31-Jul-2013 10:00:00<br>33556099<br>ation Preview Not specified<br>ation Cpen July 22, 2013 10:00 am (<br>ation Close July 31, 2013 10:00 am<br>et LUKE'S TRAINING & CONSUM | Company<br>Title<br>Number<br>GMT<br>GMT<br>NCY LTD | / Default enterprise name<br>: Training RFQ<br>: 129273 | Yes No |  |  |  |
| Supplier Site M30 9AG                                                                                                    |                                                                                                    |                                                     |                                                         |        |  |  |  |
| To acknowledge your intent to participate, press the Yes button on this page. To decline the invitation, press the No button. You may enter a note to the buyer in the space below before acknowledging or declining. |                                                                                                    |                                                     |                                                         |        |  |  |  |
| Please go to Negotiation Details age if you want to view the document before acknowledging intent to participate and/or to enter a response.                                                                          |                                                                                                    |                                                     |                                                         |        |  |  |  |

- Click on the 'Negotiation Details' link to view the notification details before responding.
- Click on the 'Yes' button to notify LCC that you will participate in the negotiation.
  - You may then begin to create your response.
- Click on the 'No' button to notify LCC that you will not participate in the negotiation.
  - 0
  - No further action is required.

## Acknowledge Participation via the Sourcing Home Page:

| erac                   |                   | Sourcing             |                       |    | 1 N               | oviasta |           | Favoritor |                   | Homo      | Logout | Logout Droforono  |
|------------------------|-------------------|----------------------|-----------------------|----|-------------------|---------|-----------|-----------|-------------------|-----------|--------|-------------------|
| Negotiations           |                   |                      |                       |    |                   | avigato |           | Tavonies  |                   | nome      | Logoui | Logout Preference |
| Search Open Negoti     | ations Ti         | itle 💌               |                       | Go |                   |         |           |           |                   |           |        |                   |
| Welcome, SMITH.        |                   |                      |                       |    |                   |         |           |           |                   |           |        |                   |
| Your Active and        | Draft Re          | sponses              |                       |    |                   |         |           |           |                   |           |        |                   |
| Press Full List to vie | w all your        | company's responses. |                       |    |                   |         |           |           |                   | Full List |        |                   |
| Response<br>Number     | Respons<br>Status | e Supplier<br>Site   | Negotiation<br>Number |    | Title             | Туре    | Time Lef  | t Monito  | Unread<br>r Messa | l<br>ges  |        |                   |
| 51019                  | Active            | L1 4BE               | <u>125019</u>         |    | AS 24/6/13<br>004 | RFQ     | 0 seconds | 5         | Q                 |           |        |                   |
| 51156                  | Active            |                      | <u>129162</u>         |    | AS 9/7/13 001     | RFQ     | 0 seconds | 5 m       | <u>0</u>          |           |        |                   |
| <u>51157</u>           | Active            |                      | <u>129139</u>         |    | AS 8/7/13 002     | RFQ     | 0 seconds | 5 🏢       | 0                 |           |        |                   |
| 51166                  | Active            | L1 4BE               | 129219                |    | SPO 16/7/13       | RFQ     | 0 seconds | 5 mm      | Q                 |           |        |                   |
| 51186                  | Active            | L1 4BE               | 129256                |    | SPO 18/7/13       | RFQ     | 0 seconds | • IIII    | 0                 |           |        |                   |
| Your Company's         | Open Inv          | vitations            |                       |    |                   |         |           |           |                   |           |        |                   |
|                        |                   |                      |                       |    |                   |         |           |           |                   | Full List |        |                   |
| Supplier Site          |                   | Negotiation Number   |                       |    | Title             |         | Тур       | e 1       | lime Lef          | t         |        |                   |
| L1 48E                 |                   | 129273               |                       |    | Training RFQ      |         | RFC       | 2 8       | 3 days            |           |        |                   |

- Invitations to participate in negotiations are displayed under 'Your Company's Open Invitations'.
  - Only the latest 5 invitations are displayed.
  - $\circ~$  Click 'Full List' to see the complete list of open negotiations.
- To access a negotiation, click the Number link for that negotiation.

|                                                                                            | n Navigator 🕶 🖻 Favorites 🕶 Home Logout Preferences Help                                             |
|--------------------------------------------------------------------------------------------|----------------------------------------------------------------------------------------------------|
| Negotiations ><br>RFQ: 129273<br>Title Training RFQ<br>Status Active<br>Time Left & days   | Actions Acknowledge Participation  Go Open Date 22-Jul-2013 10:00:57 Close Date 31.1ul-2013 10:00:00 |
| Header Lines Controls Contract Terms Buyer Simpson, Miss Anne Quote Style Bind Description | Outcome Standard Purchase Order<br>Event Non-OJEU One stage Process                                  |

- You may wish to view the notification details before responding.
  - To view the details, click on each tab (e.g. Header, Lines, Controls and Contract Terms).
  - To clarify details with the buyer before acknowledging participation, click on the 'Actions' list and select 'Online Discussions'.
- The Actions button defaults to Acknowledge Participation; click the 'Go' button.

|                                                                  | 🛱 Navigator 🔻           | 🎴 Favorites 🔻 Home Logo | ut Preferences Help |
|------------------------------------------------------------------|-------------------------|-------------------------|---------------------|
| Negotiations & BEO: 100072 b                                     |                         |                         |                     |
| Negotiations > RFQ: 129273 >                                     |                         |                         |                     |
| Acknowledge Participation (RFQ 129273)                           |                         |                         |                     |
| Supplier Site<br>Will your company participate?<br>Note to Buyer | L1 48E<br>© Yes<br>© No |                         | Cancel Apply        |
|                                                                  |                         |                         | Cance! Apply        |

- Confirm if your organisation will participate in this negotiation.
  - The default is 'Yes'. Please amend if you will not participate.
  - Optionally enter a 'Note to Buyer'.
- Click on the 'Apply' button.
  - If you are not participating, no further action is required.
  - If you are participating, you may begin to create your response.

If you need further assistance please call the Customer Service team on: 0300 1236710.